## **QIG : MDVR NETWORK SETTING (RJ45)**

\* Before user setup and execute network function by Ethernet(RJ45), Please follow the parameters of <u>VMS server</u> to set account as below :

1. <u>GROUP ACCOUNT</u> 2. <u>PASSWORD</u> 3. <u>SERVER ADDRESS</u>

(1) Enter MENU → select SYSTEM → PERIPHERAL → NETWORK

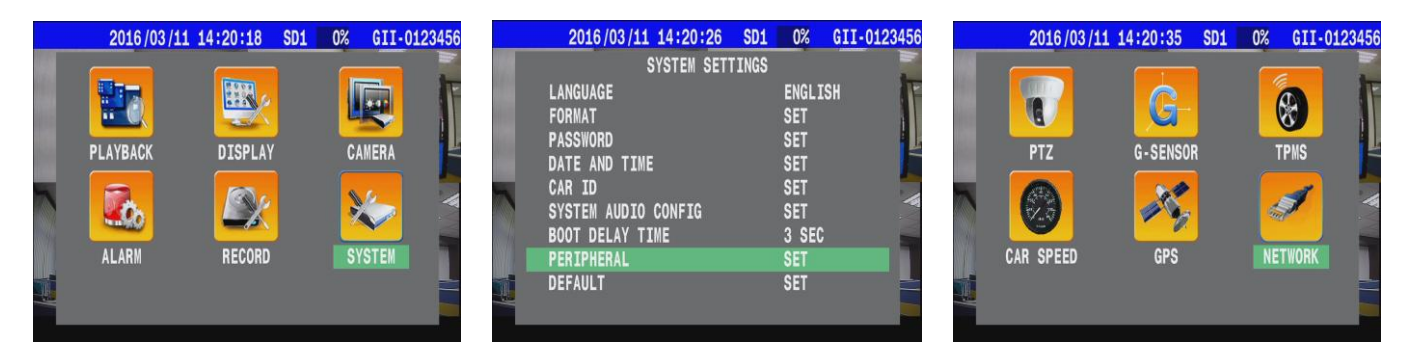

- 1. \* GROUP ACCOUNT : <u>ABC</u>
- 2. \* PASSWORD : <u>12345678</u>
- 3. \* SERVER ADDRESS : <u>59.120.137.202</u>

(Refer the Appendix)

| 2016/10/19 15:35:27 | R33% | GII- |
|---------------------|------|------|
| NETWORK             |      |      |
| GROUP ACCOUNT       | SI   | T    |
| PASSWORD            | SI   | T    |
| SERVER ADDRESS      | SI   | T    |
| BROADCAST INTERVAL  | 1    | SEC  |
| ETHERNET            | SI   | T    |
| WIFI                | SI   | T    |
| MOBILE NETWORK      | SI   | T    |

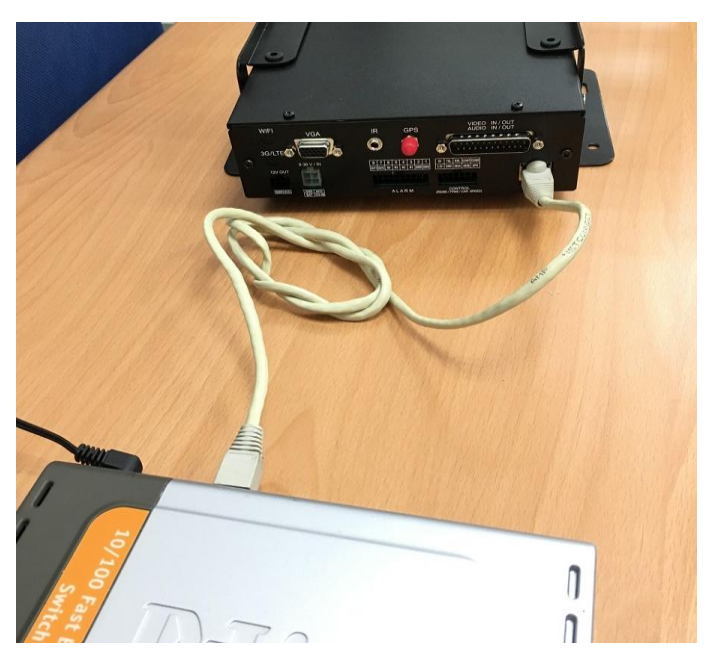

• Connect with switch via RJ45 cable.

(2) Press > on remote control to select "ETHERNET "

|                | 2016/10/19 15:35:24 | SD1 R33 | % GII |  |
|----------------|---------------------|---------|-------|--|
|                | NETWORK             |         |       |  |
|                | GROUP ACCOUNT       |         | SET   |  |
|                | PASSWORD            |         | SET   |  |
|                | SERVER ADDRESS      |         | SET   |  |
| 1) (2) (3) (4) | BROADCAST INTERVAL  |         | 1 SEC |  |
|                | ETHERNET            |         | SET   |  |
| 1) F2 F3 F4    | WIFI                |         | SET   |  |
| Mobile DVR     | MOBILE NETWORK      |         | SET   |  |

(3) Chooses type to **<u>AUTOMATIC</u>** then system would get IP address from <u>DHCP server</u>.

| 2016/10/19   | 15:35:34 | R33%      | GII-0123 |
|--------------|----------|-----------|----------|
|              | NETWORK  |           |          |
|              | ETHERNET |           |          |
| ETHERNET     |          | ON        |          |
| IP OBTAINING |          | AUTOMAT   | IC       |
| IP ADDRESS   |          | 192.168   | .101.159 |
| SUBNET MASK  |          | 255.255   | . 0. 0   |
| GATEWAY      |          | 192.168   | .100.254 |
| DNS 1        |          | 8.8       | . 8. 8   |
| MAC          |          | 00:1B:CC: | 00:66:4F |
| ROUTER       |          | 0.0       | . 0. 0   |

(4) Back to main screen then reboot the MDVR.

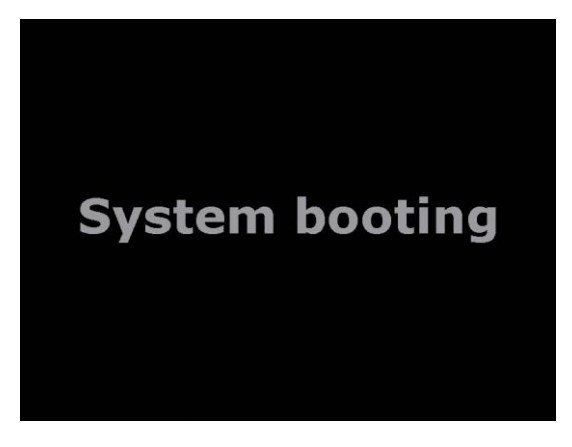

(5) After MDVR boot up, system will display the sign "RJ45" and "IP adress" on main screen.

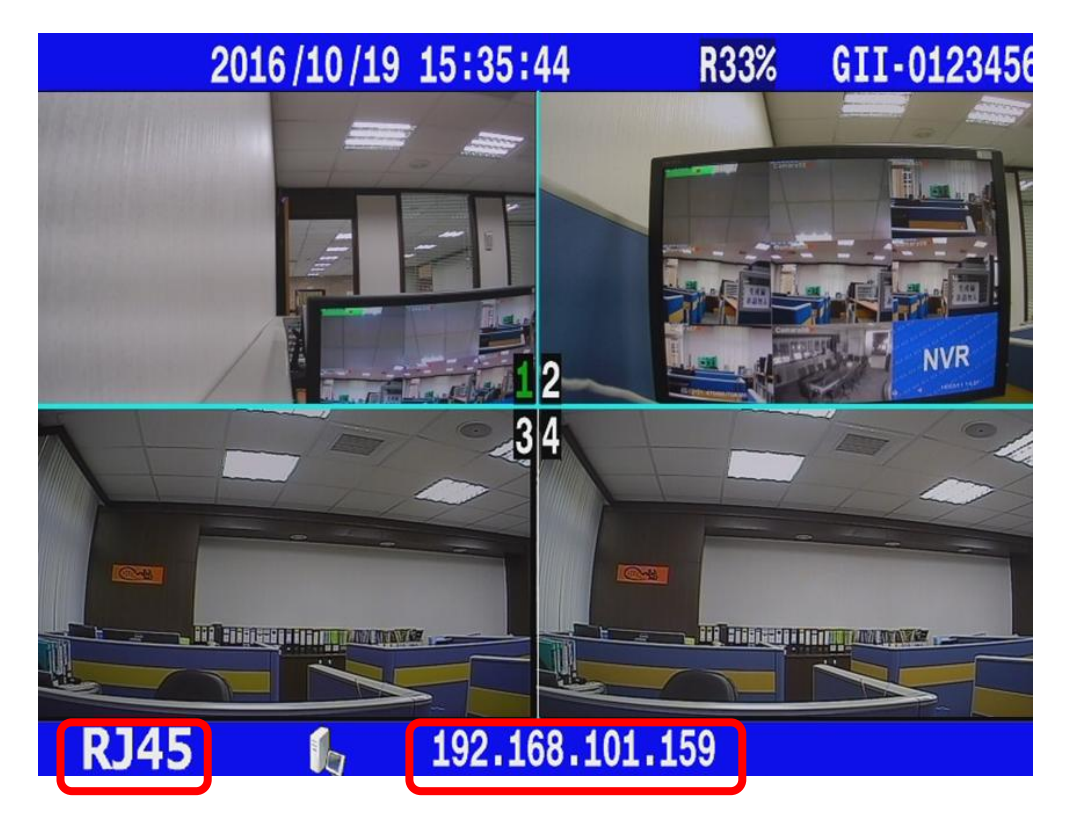

## • Appendix :

File

Boot up Cargisplayer application then refer the parameters with User Account

\* Please check "VMS - Server Mode"  $\rightarrow$  "User Account" for above information.

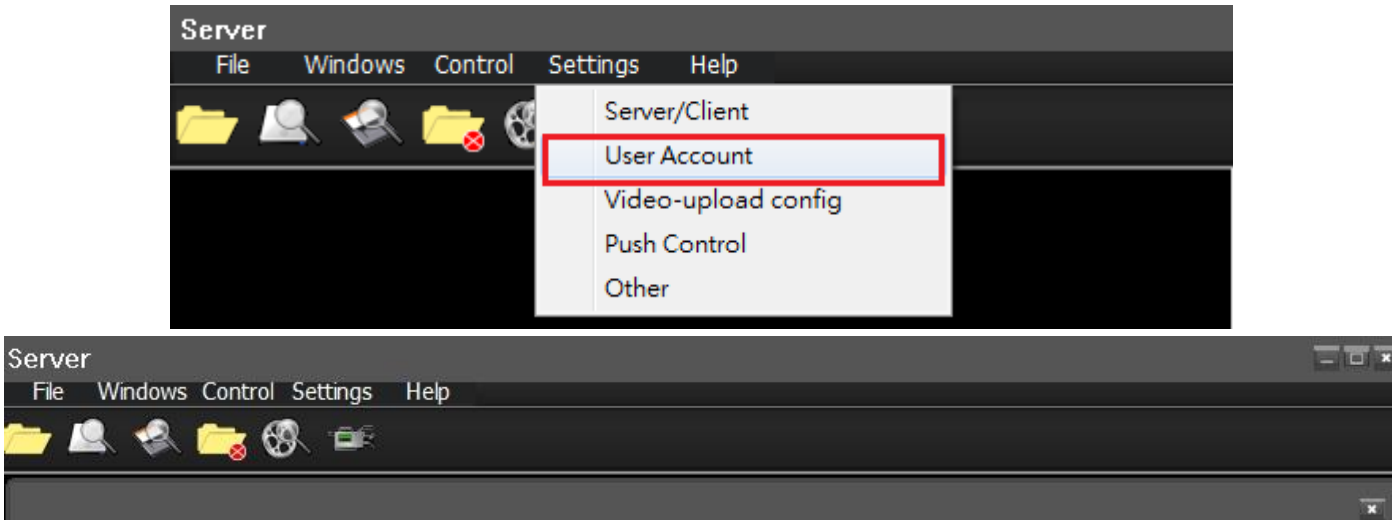

| USA ABC<br>TW Australia<br>Belize<br>Chile<br>France<br>India<br>South Africa<br>Thailand<br>ASTA | Group ID | Group Account | Group PassWord |         |
|---------------------------------------------------------------------------------------------------|----------|---------------|----------------|---------|
|                                                                                                   | 0        | ABC           | 12345678       | Add Gro |
|                                                                                                   |          |               |                |         |